## Firma digitale remota: istruzioni per il rinnovo

Il certificato di firma può essere rinnovato fino al giorno precedente la scadenza. Accedere al sito Legal Cert Infocert: https://mysign.infocert.it/

Per accedere inserire:

- User-id: inserire la user-id indicata nella ricevuta del certificato di firma remota ritirato all'atto della registrazione;
- Password (alfanumerica): password alfanumerica settata in fase di attivazione, NON il PIN di firma.

Nel caso in cui fosse stata dimenticata la UserID e/o la password è possibile ripristinarle cliccando sul link " Non riesci ad accedere? "

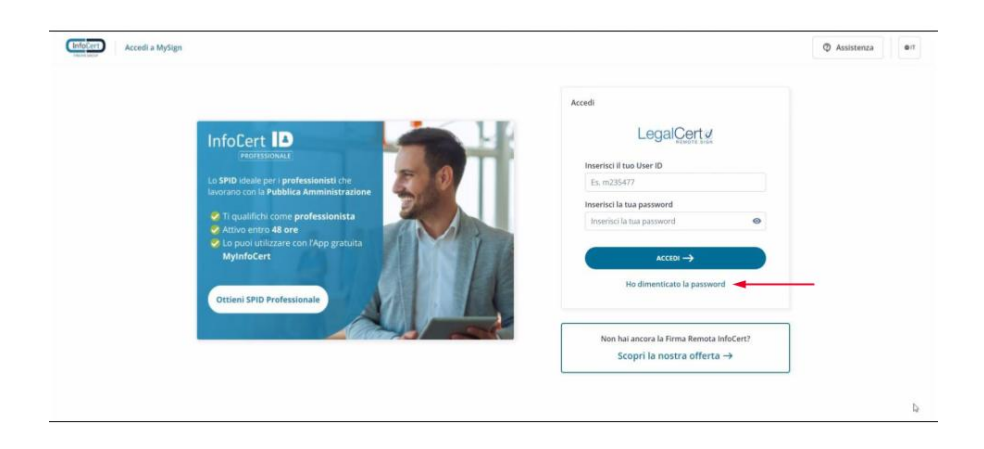

Cliccare sul riquadro " Rinnova firma digitale ".

| MySign | Z RIMA REMOTA<br>UNITO,                                                              |                                                                   |                                                                                                 |    |  |  |
|--------|--------------------------------------------------------------------------------------|-------------------------------------------------------------------|-------------------------------------------------------------------------------------------------|----|--|--|
|        | Certificato di firma →<br><u>S</u> Visualizza i dati dei tuo certificato di<br>firma | Cedici 017 →<br>Gestisci i codici 017 collegati al tuo<br>profilo | Cestici il report di firma e l'inditizo<br>email sul quale desideri riceverlo                   |    |  |  |
|        | PIN di firma →<br>Modifica il tuo PIN di firma                                       | Rinnova firma digitale →<br>Rinnova li tuo certificato di firma   | Sospensione e revoca firma         →           Sospendi temporaneamente la tua firma            |    |  |  |
|        |                                                                                      |                                                                   |                                                                                                 |    |  |  |
|        | infoCert, il futuro digitale è adesso                                                |                                                                   | 8 3022 Infector Laur - P.VA (17945211006<br>Website privacy policy Cookie policy Privacy notice | 00 |  |  |

Cliccando su "Rinnova Firma" è possibile iniziare la procedura di rinnovo del certificato.

| (InfoCert) MySign |                                                                                                    |                                                                              |      | • | ÷ | 0 | eif |
|-------------------|----------------------------------------------------------------------------------------------------|------------------------------------------------------------------------------|------|---|---|---|-----|
|                   | E TRIMA REMOTA<br>UNITO                                                                                                    |                                                                              |      |   |   |   |     |
|                   | MyGgm - × Rinnova firma digitale                                                                                                  |                                                                              |      |   |   |   |     |
|                   | Rinnova firma digitale                                                                                                    |                                                                              |      |   |   |   |     |
|                   | Rinnova firma digitale<br>Dea di sudenun 1960/0023                                                                                |                                                                              |      |   |   |   |     |
|                   | Al rinnovo della tua firma, ti informiamo che emetteremo un certificato di ultima generazione con un nuovo codice identificativo. |                                                                              |      |   |   |   |     |
|                   | La fair altual prévoluti rimanano lovariate.                                                                                      |                                                                              |      |   |   |   |     |
|                   |                                                                                                    |                                                                              |      |   |   |   |     |
|                   |                                                                                                    |                                                                              |      |   |   |   |     |
|                   |                                                                                                    |                                                                              |      |   |   |   |     |
|                   | InfoCert. Efuturo digitale è adesso Wedotte privi                                                                                 | 0.2022 InfoGent Signa - Frink 0734552<br>acy policy Cookie policy Privacy no | tice |   |   |   | 00  |

- Spuntare "Accetto le condizioni generali di servizio"
   Spuntare "Confermo"
   Cliccare sul pulsante "Conferma"

|                                        | Elinevos firms.                                    |                                                                                |
|----------------------------------------|----------------------------------------------------|--------------------------------------------------------------------------------|
|                                        | 2 Conferma l'operazione<br>3 Attiva il certificato | v                                                                              |
|                                        | 4 Conferma l'operazione                            | ·                                                                              |
| intoCert, il futuro (tigitale è àdesso | Webuite pri                                        | 6 2022 Sector Spile 7 996 Chief2 1988 wary policy Cookle policy Privacy notice |

- Inserire l' OTP ricevuto tramite SMS
   Cliccare sul pulsante "Conferma"

| MySign |                                                    |                            |                                                                            | • • Ø •• |
|--------|----------------------------------------------------|----------------------------|----------------------------------------------------------------------------|----------|
|        |                                                    | X<br>•<br>•                |                                                                            |          |
|        | 3 Attiva il certificato<br>4 Conferma l'operazione | v                          |                                                                            |          |
|        | cive; il futuro digitale è adecos                  | a<br>Wetkultz getwary goli | 1922 Intellection - Print Press, 1988<br>cy. Codale policy Privacy nutries |          |

- Inserire il **PIN di Firma** (codice di 8 numeri) \*
   Digitare nuovamente il PIN di Firma
   Cliccare su " **Attiva il Certificato** "

\* Ricordiamo che il PIN di firma NON può essere recuperato e, in fase di rinnovo, è possibile inserire lo stesso PIN già in uso prima del rinnovo. Nel caso si decidesse di modificarlo è comunque sempre consigliato l'utilizzo di una data importante nel formato ggmmaaaa.

| MySign                                 |                                                                                                    |                                                                                       |                                     |                                         |    |
|----------------------------------------|----------------------------------------------------------------------------------------------------|---------------------------------------------------------------------------------------|-------------------------------------|-----------------------------------------|----|
| La fue struct redenant re              | Rinnova firma  Consensi  Conforma Properacione  Attiva Il certificate  Impost A nuce Print Il firma  Sogil un PN di firma  Sogil un PN di firma | Conferma il PNN<br>Conferma il PNN di firma<br>Annala Unitaria il annana PNN di firma |                                     |                                         |    |
|                                        | 4 Conferma l'operazione                                                                                                    |                                                                                       |                                     |                                         |    |
| teloCart, il future digitale è attesso |                                                                                                    | Website privacy                                                                       | E HILLINGHTAN<br>policy Cookie poli | s - F SALETHISTICS<br>Cy Privacy notice | 00 |

Inserire nuovo OTP ricevuto tramite SMS e cliccare sul pulsante " Conferma ".

| (into into a MySign                       |                                                                                     | • ~ ©   •• |
|-------------------------------------------|-------------------------------------------------------------------------------------|------------|
| Wind Wind Wind Wind Wind Wind Wind Wind   |                                                                                     |            |
| . InfluCent, & Fature: digitale (E adesso | 6 2022 minCon (pp Fina (2004)<br>Website privacy policy - Caulus policy - Privacy n | atter      |

Se viene visualizzata la pagna seguente significa che la procedura si è conclusa con successo e il vostro Certificato è stato rinnovato per ulteriori tre anni.

| InfoCert MySign |                                                                                                    |                                                                                                 | ~ © | <b>0</b> /7 |
|-----------------|----------------------------------------------------------------------------------------------------|-------------------------------------------------------------------------------------------------|-----|-------------|
|                 | mana matanta<br>unitagi<br>may a forman tingatale<br>Concertificato di Firma Remota è stato rinnovato<br>Or to cortificato di Firma Remota è stato rinnovato<br>Or to cortificato di Firma Remota è stato rinnovato<br>Or to cortificato di Firma Remota è stato rinnovato<br>Or to cortificato di Firma Remota è stato rinnovato<br>Or to cortificato di Firma Remota è stato rinnovato<br>Or to cortificato di Firma Remota è stato rinnovato<br>Ordenza de la firma di estato di constituto<br>Conferma de la firma     Conferma de la firma |                                                                                                 |     |             |
|                 | efcCert. Il fuuro digitale è adesso                                                                                                    | 6.2022 InfoCort 5(p.4 - P.VA 07H45211006<br>Website privacy policy Cookie policy Privacy notice |     | 00          |

In caso di mancato rinnovo entro la scadenza, sarà necessario procedere con un nuovo rilascio, concordando un appuntamento con il Tele-IR di riferimento per la propria struttura.